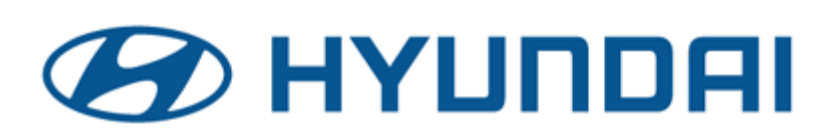

**Technical Service Bulletin** 

| GROUP             | NUMBER                   |
|-------------------|--------------------------|
| RECALL            | 21-01-046H-2             |
| DATE              | MODEL(S)                 |
| DECEMBER,<br>2021 | Kona Electric<br>(OS EV) |

SUBJECT:

KONA EV BATTERY INSPECTION, BMS SOFTWARE UPDATE, AND BATTERY REPLACEMENT (RECALL 200)

This bulletin has been revised to add a QR code and link that refers to a video of the TSB procedure. Note is added to Parts Information that Parts System may supersede an AS battery to RW or RA. Additional op codes have also been added to the Warranty Information table to specify replacement of battery ending in 'RW' or 'RA', if applicable.

| * | IM | PO | R | <b>A</b> | NT |
|---|----|----|---|----------|----|
|---|----|----|---|----------|----|

\*\*\*\*\*Dealer Stock and Retail Vehicles\*\*\*\*\*

Dealers must perform this Recall Campaign on all affected vehicles prior to customer retail delivery and whenever an affected vehicle is in the shop for any maintenance or repair.

When a vehicle arrives at the Service Department, access Hyundai Motor America's "Vehicle Information Screen (VIS)" screen via WEBDCS to identify open Campaigns.

**Description:** Some vehicles may experience a short circuit inside the high voltage battery cell. An electrical short within battery cell(s) increases the risk of a vehicle fire while parked, charging and/or driving. The Battery System Assembly (BSA) will be inspected, and if applicable may need to be replaced and/or the Battery Management System (BMS) software may need to be updated.

Applicable Vehicles: Certain 2019-2020MY Kona Electric (OS EV) vehicles

# IMPORTANT

- Follow the flowchart on pages 2-3 for the overall service procedure summary and refer to each specific section mentioned on the flowchart as more details are needed.
- Refer to TSB 21-EE-002H-1 "EV Battery Approval, Handling, and Replacement Procedures" for specifics related to BSA replacement including required tools and training. The to ol form in the TSB 21-EE-002H-1 only needs to be completed and submitted one time for tools approval.
- Refer to parts and warranty information of page-4 when ordering BSA after Prior Approval (PA) and for claim information related to this TSB.
- Campaigns T5V and/or P29 if still open for the vehicle, will not need to be completed once Recall 200 is fully completed. However P29 is required when interim releasing a vehicle waiting for a BSA.
- Dealers only having in ground center floor lifts cannot replace an EV Battery. Contact your region to discuss how to accommodate a customer that requires a BSA replacement.

Circulate To: General Manager, Service Manager, Parts Manager, Warranty Manager, Service Advisors, Technicians, Body Shop Manager, Fleet Repair

To watch video of the TSB procedure, scan QR code or open: <u>https://vimeo.com/597455357/a559bdea14</u>

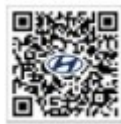

#### TSB 21-01-046H-1 2019-2020MY KONA EV RECALL 200 PROCEDURE SUMMARY: (2 pages)

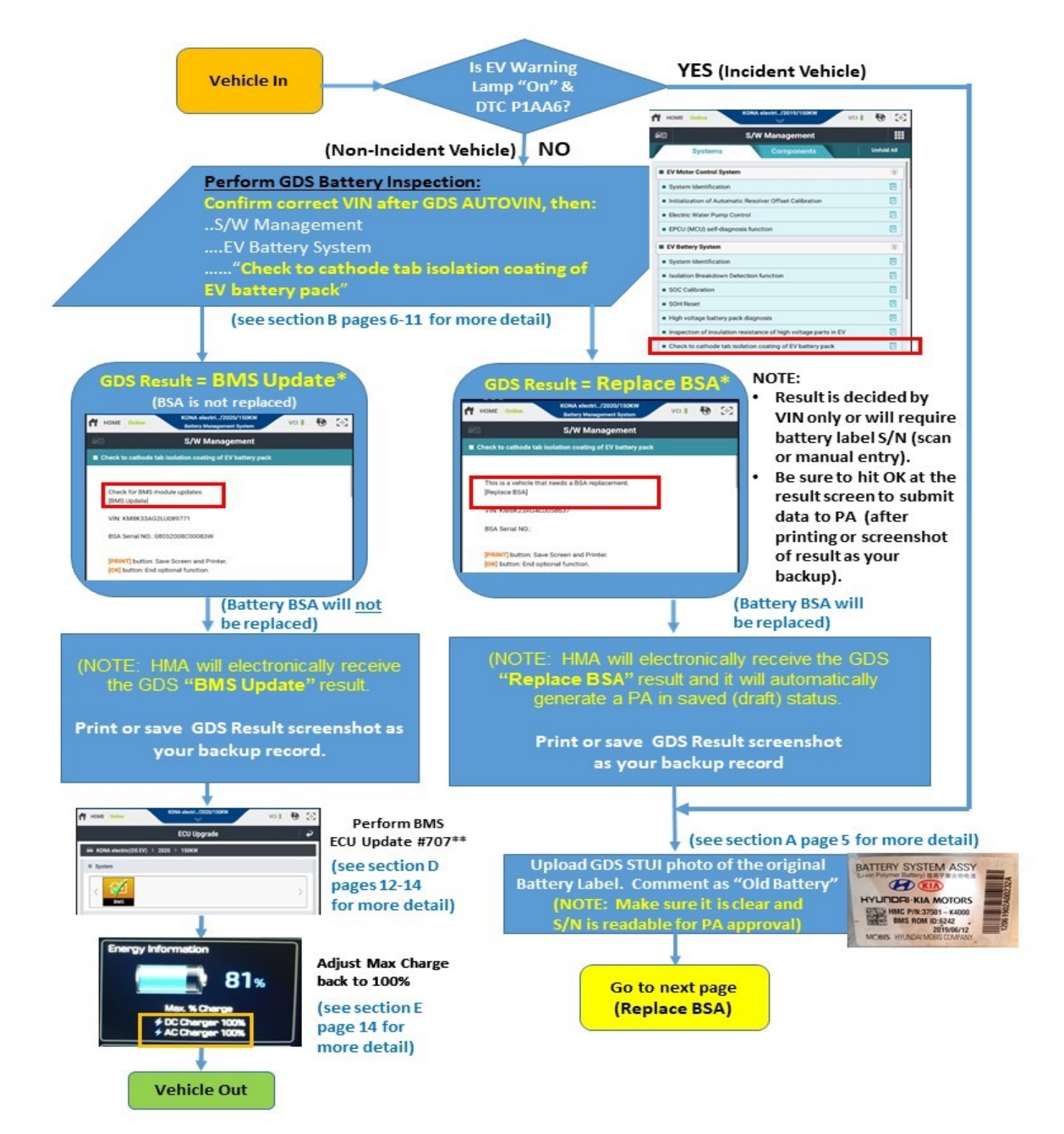

|                                                                                                   | Rep                                                                                                    | lace BSA<br>detailed EV Battery Approval Process<br>Handling and Replacement Procedures.                                                                                                    |
|---------------------------------------------------------------------------------------------------|----------------------------------------------------------------------------------------------------|----------------------------------------------------------------------------------------------------|
| PA Declined                                                                                       | Battery Rep<br>Submit Warranty PA a<br>Test results with "Rep<br>PA in saved (draft) sta<br>Submit the PA and aw<br>PA will be approved after<br>Open Recall 200.<br>GDS Battery Inspection "<br>STUI photo uploaded of B<br>Dealer Tools approved.<br>Tech Training completed                                                           | As Repair Group "EV Battery".<br>blace BSA" automatically generates a<br>atus (enter manually if not created).<br>vait approval.<br>r these conditions are satisfied:<br>"BSA REPLACE" result.<br>Battery Label (S/N must be readable).<br>by at least one Technician.                                                                                                    |
| <u> </u>                                                                                          | Corrected the PA<br>Denial Reason                                                                                                    | Dealer Orders Parts     P/N:37501-K4051       • Battery System Assembly (BSA)     \$ R0M ID:6400       • 2019/MY: 37501-K4000AS     \$ 019/09/29                                                                                                    |
| PA Decline<br>Reason                                                                              | How to Proceed                                                                                                    | 2020MY: 37501-K40xxAS*     *refer to vehicle's battery label to confirm the K40xx                                                                                                    |
| No STUI battery<br>label photo<br>upload or BSA<br>Serial NO. is<br>unreadable from<br>the label. | Check GDS for STUI photo and<br>resubmit.<br>If not found, follow section A<br>page 5 of this TSB.                                                                                                    | <ul> <li>(Order battery CSP with VIN and after PA Approval)</li> <li>Bolts (18 x P/N 37535-GI500QQH + 4 x P/N 37535-Q4050QQH)</li> <li>Coolant: (inspect color in vehicle or by vehicle mfg. date)</li> <li>Green Coolant - Vehicle mfg. date before 5/7/19:<br/>1 qty. x 4L P/N 00232-19010 (50/50 water mix)</li> <li>Blue Coolant - Vehicle mfg. 5/7/19 and later:</li> </ul> |
| No GDS Battery<br>Inspection<br>Result                                                            | If already done and was<br>printed/saved, then add as an<br>attachment to PA resubmission.<br>Follow section B pages 6-11 of<br>this TSB if not done.                                                                                                    | 3 qty. x 2L P/N 00232-19091 (Do not mix w/water)  NON-INCIDENT VEHICLE: Release after setting vehicle AVN Max % Charge setting to 80% (claim P29 campaign if open).                                                                                                    |
| No Tools                                                                                          | Service Manager follows TSB 21-<br>EE-002H-1 Pages 5-6. Complete<br>and send in the "Tool<br>Acknowledgment Form" to<br><u>HyundaiTools@hmausa.com</u><br>and wait for reply that tools has<br>been addressed and approved.                                                                                                    | <ul> <li>Schedule back to replace BSA when tools and parts of hand.</li> <li>INCIDENT VEHICLE (EV light On and DTC P1AA6): Hold vehicle and place customer in alternative transportation.</li> <li>Replace BSA + Solits + Coolant ECU Update #707</li> </ul>                                                                                                    |
| No Training                                                                                       | Technician follows TSB 21-EE-<br>002H-1 page 7 to complete<br>online training.                                                                                                    | ECU Upgrade                                                                                                    |
| Past or Current<br>Techline Case                                                                  | Confirm 37501-KxxxxAS or<br>37501-KxxxxQQH BSA part was<br>already installed in past (check<br>battery label) or check with<br>Techline if case is still in process<br>and BSA will ship later.<br><b>Perform BMS Update #707</b><br><b>after it is confirmed that an</b><br><b>AS or QQH BSA is installed in</b><br><b>the vehicle.</b> | Upload GDS STUI photo of replacement<br>Battery Label. Comment as "New Battery"                                                                                                    |
|                                                                                                   |                                                                                                    | NOTE: Return the                                                                                                    |

per TSB 21-EE-003H

## Parts Information:

| Part Number                                                                        | Year                                         | Description                                                                                      | Photo                                                  | Quantity                 | Remarks                                                         |
|------------------------------------------------------------------------------------|----------------------------------------------|--------------------------------------------------------------------------------------------------|--------------------------------------------------------|--------------------------|-----------------------------------------------------------------|
| <b>NOTE:</b> Battery System<br>and replacing the BS<br><b>NOTE:</b> Enter P/N orce | em Assemb<br>A. Order C<br>der ending v      | bly (BSA) replacement must<br>CSP with VIN and after PA A<br>with <b>AS,</b> however the parts s | have Warranty PA ap<br>pproval.<br>system may supersed | proval pric              | or to ordering<br>in RW or RA.                                  |
| 37501-K4000 <b>AS</b>                                                              | 2019MY                                       | Battery System Assembly<br>(BSA)                                                                 |                                                        |                          | All 2019MY                                                      |
| 37501-K4001 <b>AS</b>                                                              |                                              | Battery System Assembly<br>(BSA)<br>(Unheated Battery)                                           |                                                        | 1                        | Identify the<br>correct<br>20MY Battery                         |
| 37501-K4051 <b>AS</b>                                                              | 2020MY                                       | Battery System Assembly<br>(BSA)<br><b>(Heated Battery)</b>                                      |                                                        |                          | vehicle's<br>Battery Label,<br>but add AS to<br>end of the P/N. |
| NOTE: Technician s                                                                 | hould confi                                  | rm color of coolant in the su                                                                    | bject vehicle. Do not                                  | mix coolar               | nt colors.                                                      |
| 00232-19010                                                                        | Vehicle<br>built<br><u>before</u><br>5/7/19. | <b>Green</b> Coolant<br>(standard coolant)                                                       |                                                        | 1 qty.<br>x 4L<br>bottle | Mix 50/50<br>with water.                                        |
| 00232-19091                                                                        | Vehicle<br>built<br>5/7/19<br>or later.      | <b>Blue</b> Coolant<br>(low conductivity type)                                                   |                                                        | 3 qty.<br>x 2L<br>Bottle | Do <u>not</u> mix<br>with water.                                |
| 37535-GI500QQH                                                                     | 2019-                                        | Bolt & Washer Assembly                                                                           |                                                        | 18                       | Must replace                                                    |
| 37535-Q4050QQH                                                                     | 2020MY                                       |                                                                                                  | 18382                                                  | 4                        | the old bolts.                                                  |

## Warranty Information:

| Model                    | Op. Code | Operation                                                                             | Op. Time | Causal Part           | Nature | Cause |
|--------------------------|----------|---------------------------------------------------------------------------------------|----------|-----------------------|--------|-------|
|                          | 11D043R2 | BAR CODE READING AND<br>BMS UPDATE                                                    | 0.5 M/H  | 375A0-K4000           |        |       |
|                          | 11D043R3 | BAR CODE READING AND<br>BSA REPLACEMENT<br>(Parts ending in 'AS' used)                | 3.8 M/H  | 37501-K4000 <b>AS</b> |        |       |
|                          | 11D043R4 | BAR CODE READING, BMS<br>UPDATE AND BSA<br>REPLACEMENT<br>(Parts ending in 'AS' used) | 4.1 M/H  | 37501-K4000 <b>AS</b> |        |       |
| Kona Electric<br>(OS EV) | 11D043R6 | BAR CODE READING AND<br>BSA REPLACEMENT<br>(Parts ending in 'RW' used)                | 3.8 M/H  | 37501-K4000 <b>RW</b> | D22    | ZZ3   |
|                          | 11D043R7 | BAR CODE READING, BMS<br>UPDATE AND BSA<br>REPLACEMENT<br>(Parts ending in 'RW' used) | 4.1 M/H  | 37501-K4000 <b>RW</b> |        |       |
|                          | 11D043R8 | BAR CODE READING AND<br>BSA REPLACEMENT<br>(Parts ending in 'RA' used)                | 3.8 M/H  | 37501-K4000 <b>RA</b> |        |       |
|                          | 11D043R9 | BAR CODE READING, BMS<br>UPDATE AND BSA<br>REPLACEMENT<br>(Parts ending in 'RA' used) | 4.1 M/H  | 37501-K4000 <b>RA</b> |        |       |

**NOTE 1:** Additional reimbursement of 0.3 M/H has been included for 11D043R3~11D043R9 claims for unpackaging/handling/repacking the EV battery per procedure of TSB 21-EE-002H-1, and Max Charge %SOC adjustment to 80% if needed to interim release a non-incident vehicle prior to parts arrival. If Service Campaign P29 is also open on the vehicle, please ensure a campaign claim is also submitted for P29 to close it.

**NOTE 2**: Submit Claim on Campaign Claim Entry Screen.

**NOTE 3**: If a part not covered by this campaign is found in need of replacement while performing this Recall Campaign and the affected part is still under warranty, submit a separate warranty claim using the same Repair Order. If the affected part is out of warranty, submit a Prior Approval Request for goodwill consideration prior to performing the work.

**NOTE 4:** Failure to include the necessary original and replacement battery labels in STUI according to the flowchart on pages 2-3 will result in delay of claim payment.

Service Procedure: NOTE: Follow the flowchart of pages 2-3 and refer to these sections as needed.

- A. GDS Tablet STUI Camera Photo Uploads to HMA as required:
- A-1 Connect GDS STUI and VCI with ignition ON.

Perform **AUTO VIN** to ensure that vehicle's VIN is captured.

A-2. Locate the battery label on the Battery System Assembly (BSA) at the rear of the vehicle as shown.

A-3. Use STUI camera photo upload function to Save and Submit photo to HMA of the BSA labels.

> *IMPORTANT:* Use a shop light to light up the battery label area and tap the tablet screen at the image of the label to ensure a clear image of the label. The S/N next to the barcode must be clear and visible.

Following Photos are required to be submitted to HMA by STUI: BSA Replacement Cases:

- Original Battery Label
- Replacement Battery Label.

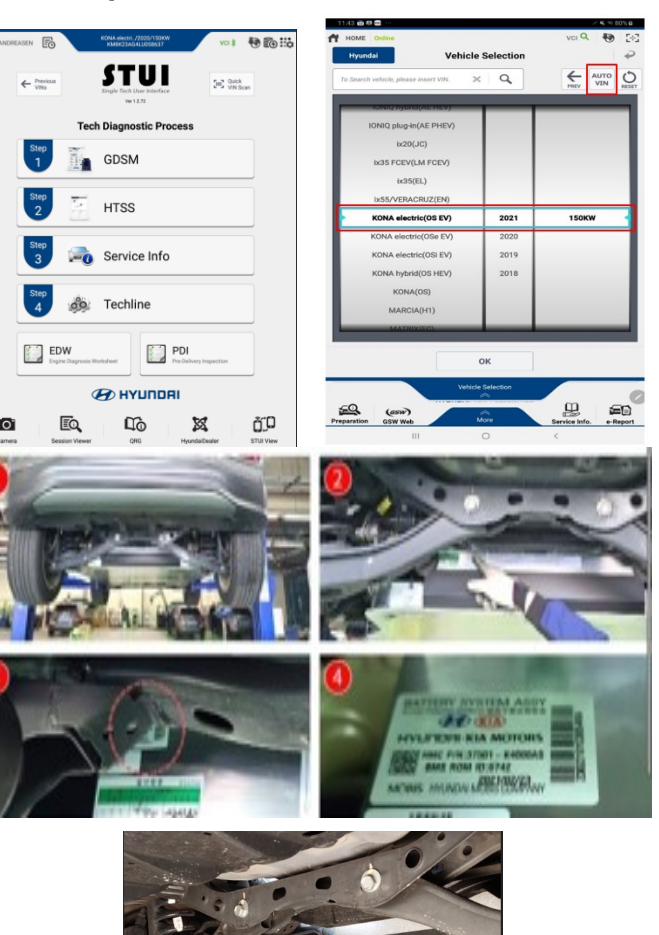

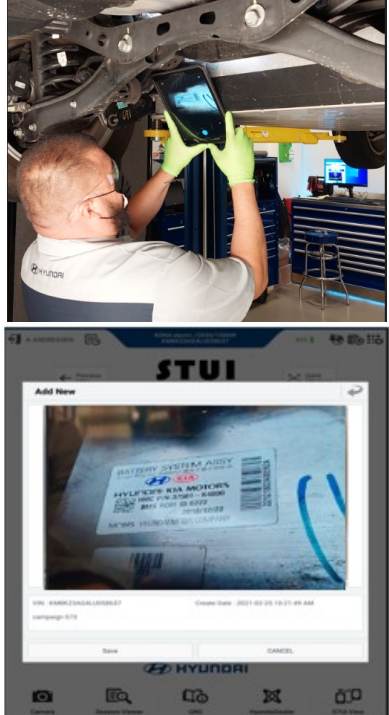

## KONA EV BATTERY INSPECTION, BMS SOFTWARE UPDATE, AND BATTERY REPLACEMENT (RECALL 200)

## B. BATTERY INSPECTION BY GDS:

- B-1. Make sure VCI is connected to the vehicle.
  - Keep ignition ON.
  - Within GDS vehicle selection screen select correct vehicle (A).
  - Perform AUTO VIN (B).

- B-2. Select S/W Management from the GDS Home Screen.
  - Select EV Battery System.
  - Select the Menu item as shown by (C)
     Check to cathode tab isolation coating of EV battery pack.

| Hyundai Vehicle                                                                                                    | Selection                        |                                                                                                  |
|----------------------------------------------------------------------------------------------------|----------------------------------|--------------------------------------------------------------------------------------------------|
| to Search vehicle, please insert VIN.                                                                                                    |                                  | AUTO                                                                                             |
|                                                                                                    |                                  | VEN ,                                                                                            |
| KONIQ TIYOTIG(AE HEV)                                                                                                    |                                  |                                                                                                  |
| IONIQ plug-in(AE PHEV)                                                                                                    | I I                              |                                                                                                  |
| bc20(JC)                                                                                                    |                                  |                                                                                                  |
| bx35 FCEV(LM FCEV)                                                                                                    |                                  |                                                                                                  |
| ix35(EL)                                                                                                    |                                  |                                                                                                  |
| ix55/VERACRUZ(EN)                                                                                                    |                                  |                                                                                                  |
| KONA electric(OS EV)                                                                                                    | 2021                             | 150KW                                                                                            |
| KONA electric(OSe EV)                                                                                                    | 2020                             |                                                                                                  |
| KONA electric(OSi EV)                                                                                                    | 2019                             |                                                                                                  |
| KONA hybrid(OS HEV)                                                                                                    | 2018                             |                                                                                                  |
| KONA(OS)                                                                                                    | 1 1                              |                                                                                                  |
| MARCIA(H1)                                                                                                    |                                  |                                                                                                  |
|                                                                                                    |                                  |                                                                                                  |
| to an an an an an an an an an an an an an                                                                                                    | More<br>0<br>R.,/2022/150KW      | Service Info. e-Rep<br>< vci vci Q, 40                                                           |
| Aparation GSW Web III<br>III<br>CO CONTRACTOR<br>HOME Colline RONA electronic<br>Searching VCI II                                                                                                    | More<br>○<br>6.,/2022/150KW<br>※ | Service Info. e-Rep<br><<br>VCI Q<br>Stop                                                        |
| Abaration GSW Web III<br>III<br>HOME Online KONA elect<br>Searching VCI II<br>Systems C                                                                                                    | More                             | Service Info. e-Rep<br>VCI Q<br>Stop<br>Unifold                                                  |
| Anation GSW Web<br>III<br>HOME Online KONA electronic<br>Searching VCI II<br>Systems C<br>EV Motor Control System                                                                                                    | More                             | Service Info. • Rep                                                                              |
| Anation GSW Web III<br>COME Online KONA electronic<br>Searching VCI II<br>Systems CC<br>EV Motor Control System<br>EV Battery System                                                                                                    | More                             | Service Info. • Rep<br>< VCI Q   Stop Unifold                                                    |
| aration GSW Web III:<br>CO Contine KONA electro<br>Searching VCI II<br>Systems CO<br>EV Motor Control System<br>EV Battery System<br>System Identification                                                                                                    | More                             | Service Info. • Rep<br><<br>VCI Q<br>Stop<br>Unfold J<br>C                                       |
| Available of the second second                                                                                                    | More<br>                         | Service Info. • Rep<br><<br>VCI Q<br>Stop<br>Undold<br>C<br>C<br>C<br>C<br>C<br>C<br>C<br>C<br>C |
| anation GSW Web<br>III<br>HOME Online RONA electro<br>Searching VCI II<br>Systems Co<br>EV Motor Control System<br>EV Battery System<br>System Identification<br>I Isolation Breakdown Detection function                                                                                                    | More                             | Service Info. + Rep<br>< VCI Q     VCI Q                                                         |
| aration GSW Web III:<br>III:<br>HOME Online RONA electronic<br>Searching VCI II<br>Systems C<br>EV Motor Control System<br>EV Battery System<br>System Identification<br>I solation Breakdown Detection function<br>SOC Calibration<br>SOH Reset<br>High voltage battery pack diagnosis                                                                                                    | More                             | Service Info. + Rep                                                                              |
| aration GSW Web<br>III<br>HOME Online RONA elect<br>Searching VCI II<br>Systems CC<br>EV Motor Control System<br>EV Battery System<br>System Identification<br>I Isolation Breakdown Detection function<br>SOC Calibration<br>SOC Calibration<br>SOC Calibration                                                                                                    | More                             | Service Info. + Rep                                                                              |
| aration GSW Web<br>III:<br>HOME Online<br>RONA electronic<br>Searching VCI II<br>Systems<br>EV Motor Control System<br>EV Motor Control System<br>EV Motor Control System<br>EV Motor Control System<br>System Identification<br>I Isolation Breakdown Detection function<br>SOC Calibration<br>SOC Calibration<br>SOH Reset<br>High voltage battery pack diagnosis<br>Inspection of insulation resistance of<br>Check to cathode tab isolation coating                                                                                                    | More                             | Service Info. + Rep                                                                              |
| anation GSW Web<br>III<br>HOME Online<br>Searching VCI II<br>Systems CC<br>EV Motor Control System<br>EV Battery System<br>System Identification<br>System Identification<br>Source Calibration<br>SOC Calibration<br>SOC Calibration<br>SOH Reset<br>High voltage battery pack diagnosis<br>Inspection of insulation resistance of<br>Check to cathode tab isolation coating<br>On Board Charger                                                                                                    | More                             | Service Info. • Rep                                                                              |
| anation GSW Web<br>III<br>HOME Online<br>RONA electronic<br>Searching VCI II<br>Systems<br>EV Motor Control System<br>EV Motor Control System<br>EV Battery System<br>System Identification<br>SOC Calibration<br>SOC Calibration<br>SOC Calibration<br>SOC Calibration<br>SOC Calibration<br>SOC Calibration<br>SOC Calibration<br>SOC Calibration<br>Charge battery pack diagnosis<br>Inspection of insulation resistance of<br>Check to cathode tab isolation coatine<br>On Board Charger<br>Charging Control Module                                                                                                    | More                             | Service Info. • Rep                                                                              |
| aration GSW Web III:<br>HOME Online ROMA electronic Systems Compared to the systems Compared to the system Identification President of the system Identification Presidence of SOC Calibration Presidence of SOC Calibration SOC Calibration I solation Breakdown Detection function SOC Calibration Presidence of the system of insulation resistance of Check to cathode tab isolation coating On Board Charger Charging Control Module VCULDC                                                                                                    | More                             | Service Info. + Rep                                                                              |
| aration GSW Web<br>III<br>HOME Online RONA elect<br>Searching VCI II<br>Systems C<br>EV Motor Control System<br>EV Motor Control System<br>EV Battery System<br>System Identification<br>Source Control System<br>System Identification<br>Source Control System<br>Source Control System<br>Source Control System<br>Source Control System<br>Source Control System<br>Source Control System<br>Source Control System<br>Source Control System<br>Charging Control Module<br>VCULDC                                                                                                    | More                             | Service Info. + Rep                                                                              |
| aration GSW Web<br>III<br>HOME Online<br>RONA effect<br>Searching VCI II<br>Systems<br>EV Motor Control System<br>EV Motor Control System<br>EV Battery System<br>System Identification<br>SOC Calibration<br>SOC Calibration<br>SOC Calibration<br>SOC Calibration<br>SOC Calibration<br>SOC Calibration<br>SOC Calibration<br>SOC Calibration<br>SOC Calibration<br>Check to cathode tab isolation coating<br>On Board Charger<br>Charging Control Module<br>VCULDC<br>E-Shifter                                                                                                    | More                             | Service Info. • Rep                                                                              |
| aration GSW Web III:<br>HOME Online ROMA electronic Systems Compared to the systems Compared to the system Identification President of the system Identification Presidence of SOC Calibration Presidence of SOC Calibration of insulation resistance of Check to cathode tab isolation coating Con Board Charger Charging Control Module VCULDC E-Shifter ABS/ESC                                                                                                    | More                             | Service Info. + Rep                                                                              |
| aration GSW Web III:<br>HOME Online ROMA electronic Systems Compared to the systems Compared to the system Identification EV Battery System Identification EV Battery System Identification I solation Breakdown Detection function SOH Reset I Inspection of insulation resistance of Check to cathode tab isolation coating On Board Charger Charging Control Module VCULDC E-Shifter ABS/ESC Front Radar                                                                                                    | More                             | Service Info. + Rep                                                                              |
| aration GSW Web III<br>III:<br>RONA effect<br>RONA effect<br>RONA | More                             | Service Info. + Rep                                                                              |

B-3. Note the instructions and select **OK**.

|   | 00 📾 🖾 📟 -             |                                                                                                    | ÷.  |
|---|------------------------|----------------------------------------------------------------------------------------------------|-----|
| ſ | HOME Online            | EQ900(HI)/2019/6 3.3 T-G VCI \$                                                                           | 2+3 |
|   |                        | S/W Management                                                                                            | ₽   |
|   | Check to cathode t     | ab isolation coating of EV battery pack                                                                   |     |
|   | Purpose                | To check to cathode b isolation coating of EV battery pack.                                               |     |
|   | Enable Condition       | Compare the vel C h voltage battery LOT to the production determine if the insulation coating is applied. |     |
|   | Concerned<br>Component | High Voltage Battery Pack                                                                                 |     |
|   | Concerned DTC          |                                                                                                    |     |
|   | Fail Safe              |                                                                                                    |     |
|   | Etc                    |                                                                                                    |     |

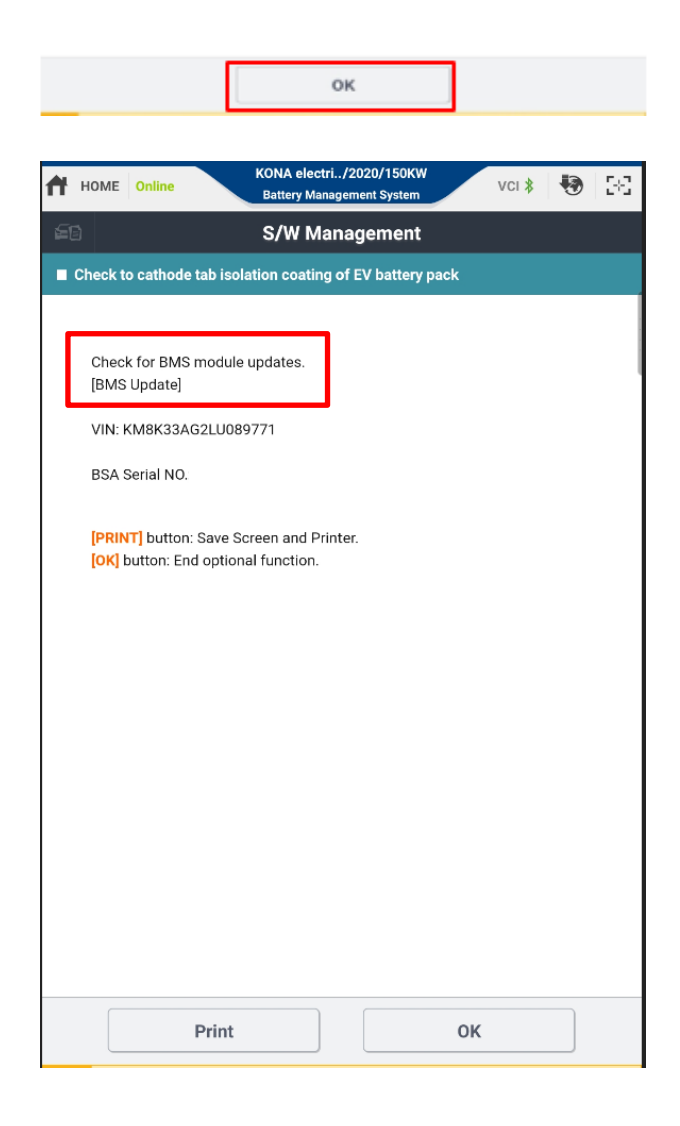

 B-4 • The following result screen will display if by the VIN check it is determined only a BMS Update may be required.

> NOTE: Per known vehicle production records the BSA already had the countermeasure cathode tab isolation coating, so BSA does not need to be replaced.

## KONA EV BATTERY INSPECTION, BMS SOFTWARE UPDATE, AND BATTERY REPLACEMENT (RECALL 200)

• The following result screen will display if by VIN check only a result is determined to **Replace BSA**.

## Warranty PA Approval:

- The GDS result should be automatically submitted to Warranty PA so they will be able to verify whether or not a vehicle qualifies for Replace BSA.
- It is recommended as a backup record, **Print** the result screen to attach to the Repair Order, or save GDS screenshot on the tablet.

B-5. This screen will occur when it is not possible to determine a result based on VIN only.

Inspection of the battery label will then need to occur to be able to determine a result.

The screen identifies where to locate the Battery Label on the vehicle.

Select OK to continue.

| Π | HOME                                                                                                    | Online                                                                                                    | Ba                                                                                                    | ttery Mana                                                                                                    | jement Syste                                                                                                    | em                                                                                              | vci 🖇                                           | •  | 2-5-5  |
|---|----------------------------------------------------------------------------------------------------|----------------------------------------------------------------------------------------------------|----------------------------------------------------------------------------------------------------|----------------------------------------------------------------------------------------------------|----------------------------------------------------------------------------------------------------|-------------------------------------------------------------------------------------------------|-------------------------------------------------|----|--------|
| E | ē                                                                                                    |                                                                                                    | S,                                                                                                    | /W Mai                                                                                                    | nageme                                                                                                    | nt                                                                                              |                                                 |    |        |
|   | Check t                                                                                                    | o cathode ta                                                                                                    | ab isolation                                                                                                    | coating                                                                                                    | of EV batte                                                                                                    | ery pack                                                                                        |                                                 |    |        |
|   | This                                                                                                    | is a vehicle t                                                                                                    | hat needs                                                                                                    | a BSA rep                                                                                                    | lacement.                                                                                                    |                                                                                                 | ٦                                               |    |        |
|   | VIN                                                                                                    |                                                                                                    | 11 11059627                                                                                                    |                                                                                                    |                                                                                                    |                                                                                                 |                                                 |    |        |
|   | BSA                                                                                                    | Serial NO.:                                                                                                    | 120030037                                                                                                    |                                                                                                    |                                                                                                    |                                                                                                 |                                                 |    |        |
|   | 2011                                                                                                    |                                                                                                    |                                                                                                    |                                                                                                    |                                                                                                    |                                                                                                 |                                                 |    |        |
|   | [PRIN<br>[OK]                                                                                                    | IT] button: S<br>button: End (                                                                                                    | ave Screer<br>optional fu                                                                                                    | n and Prin                                                                                                    | ter.                                                                                                    |                                                                                                 |                                                 |    |        |
|   |                                                                                                    |                                                                                                    |                                                                                                    |                                                                                                    |                                                                                                    |                                                                                                 |                                                 |    |        |
|   |                                                                                                    |                                                                                                    |                                                                                                    |                                                                                                    |                                                                                                    |                                                                                                 |                                                 |    |        |
|   |                                                                                                    |                                                                                                    |                                                                                                    |                                                                                                    |                                                                                                    |                                                                                                 |                                                 |    |        |
|   |                                                                                                    |                                                                                                    |                                                                                                    |                                                                                                    |                                                                                                    |                                                                                                 |                                                 |    |        |
|   |                                                                                                    | P                                                                                                    | rint                                                                                                    |                                                                                                    |                                                                                                    | OK                                                                                              | (                                               |    |        |
| _ |                                                                                                    |                                                                                                    |                                                                                                    |                                                                                                    |                                                                                                    |                                                                                                 |                                                 |    |        |
| 1 | номе                                                                                                    | Online                                                                                                    | КО                                                                                                    | NA electri.<br>attery Mana                                                                                                    | ./2020/150<br>gement Syste                                                                                                    | KW<br>m                                                                                         | VCI \$                                          | •  | 2-2    |
| 1 | номе                                                                                                    | Online                                                                                                    | ко<br>ва<br>S                                                                                                    | NA electri.<br>attery Mana<br>:/W Mai                                                                                                    | ./2020/150<br>gement Syste                                                                                                    | kw<br>m<br>nt                                                                                   | VCI 🖇                                           | •  | 38     |
| 1 | HOME                                                                                                    | Online<br>to cathode t                                                                                                    | KO<br>Ba<br>S<br>ab isolation                                                                                                    | NA electri.<br>attery Mana<br><b>/W Ma</b> i<br>n coating                                                                                                    | ./2020/150<br>gement Syste<br>nagemer<br>of EV batte                                                                                         | kw<br>m<br>nt<br>ery pack                                                                       | VCI 🗱                                           | •  | 36     |
| 1 | HOME<br>Check                                                                                                    | to cathode t                                                                                                    | KO<br>Ba<br>S<br>ab isolation<br>de tab isola                                                                                               | NA electri.<br>attery Mana<br>/W Mai<br>n coating<br>ation coat                                                                                                | ./2020/150<br>gement Syste<br>nagemen<br>of EV batte<br>ing of EV b                                                                          | KW<br>m<br>nt<br>ery pack<br>nattery pack                                                       | VCI \$                                          | 13 | 36     |
|   | HOME<br>Check                                                                                                    | to cathode t<br>eck to catho<br>function cha<br>lication.                                                                                                    | KO<br>Ba<br>ab isolation<br>de tab isola<br>ecks the hig                                                                                    | NA electri<br>attery Mana<br>/W Mai<br>n coating<br>ation coat<br>gh voltage                                                                                   | ./2020/150<br>pement Syste<br>nagemen<br>of EV batte<br>ing of EV b<br>battery LC                                                            | kw<br>m<br>nt<br>my pack<br>eattery pack                                                        | VCI \$                                          | ng | 22     |
|   | HOME<br>Check                                                                                                    | Conline Content Content Content Content Condition Light volta Serial Example                                                                                                | KO<br>Ba<br>S<br>ab isolation<br>de tab isola<br>ecks the hig<br>ge battery n<br>pple (15 Dig                                               | NA electri.<br>attery Mana<br>/W Man<br>n coating<br>ation coat<br>gh voltage<br>rear left up<br>gits): 1121                                                   | J2020/150<br>Jement Syste<br>of EV batte<br>ing of EV b<br>battery LC<br>oper label a<br>2103B010                                            | kw<br>m<br>nt<br>ny pack<br>attery pack<br>DT for insula<br>after vehicle<br>25A                | vci \$                                          | ng | 362    |
|   | Home<br>Check                                                                                                    | to cathode t<br>eck to catho<br>function che<br>lication.<br>[Condition ]<br>1. High volta<br>* Serial Exan<br>ress the [OK]                                                | KO<br>Ba<br>S<br>ab isolation<br>de tab isola<br>ecks the hig<br>ge battery n<br>pple (15 Dig<br>button and                                 | NA electri<br>attery Mana<br>/W Man<br>n coating<br>ation coat<br>gh voltage<br>rear left up<br>jits): 1121                                                    | ./2020/150<br>perment System<br>of EV batter<br>ing of EV b<br>battery LC<br>oper label a<br>2103B010<br>gh voltage                          | kw<br>m<br>ry pack<br>attery pack<br>DT for insula<br>after vehicle<br>25A<br>battery LOT       | vci \$<br>(]<br>ation coati<br>e lift-up.<br>f. | ng | 32     |
|   | HOME<br>Check<br>(Check<br>This<br>app                                                                                                    | to cathode t<br>eck to catho<br>if function chu<br>lication.<br>[ Condition ]<br>1. High volta<br>* Serial Exan<br>ress the [OK]<br>[K] button : P                          | KO<br>Ba<br>S<br>ab isolation<br>de tab isolat<br>ecks the hig<br>ge battery i<br>nple (15 Dig<br>button and<br>troceed with                | NA electri<br>attery Mana<br>/W Mat<br>n coating<br>ation coat<br>gh voltage<br>rear left up<br>jits): 1121<br>I take a hi<br>h the shoo                       | /2020/150<br>perment System<br>aggement<br>of EV batter<br>ing of EV batter<br>battery LC<br>oper label a<br>2103B010<br>gh voltage<br>st.   | www.m<br>int<br>int pack<br>attery pack<br>DT for insula<br>after vehicle<br>25A<br>battery LOT | vci \$<br>k]<br>e lift-up.                      | ng | 8      |
|   | Homeen                                                                                                    | to cathode t<br>eck to catho<br>if function che<br>lication.<br>[Condition]<br>1. High volta<br>* Serial Exan<br>ress the [OK]<br>button : P<br>:ANCEL] butt                | KO<br>Ba<br>S<br>ab isolation<br>de tab isola<br>ecks the hig<br>ge battery n<br>nple (15 Dig<br>button and<br>broceed with<br>troceed with | NA electri<br>attery Mana<br>i/W Mar<br>ation coating<br>ation coat<br>gh voltage<br>rear left up<br>jits): 1121<br>I take a hi<br>h the shoo<br>btional fun   | /2020/150<br>gement Syste<br>nagement<br>of EV batte<br>ing of EV b<br>battery LC<br>oper label a<br>2103B010<br>gh voltage<br>vt.<br>ction. | kw<br>m<br>ry pack<br>off for insula<br>offer vehicle<br>25A<br>battery LOT                     | vci \$                                          | ng | -<br>- |
|   | <ul> <li>Home</li> <li>Check</li> <li>[Ch</li> <li>This app</li> <li>Pi</li> <li>[c</li> <li>[c</li> </ul>                                                                                                    | E Online<br>to cathode t<br>eck to catho<br>if function che<br>lication.<br>(Condition ]<br>1. High volta<br>* Serial Exan<br>ress the [OK]<br>K[ button : P<br>ANCEL] butt | KO<br>Ba<br>S<br>ab isolation<br>de tab isola<br>ecks the hig<br>ge battery n<br>pple (15 Dig<br>button and<br>troceed with<br>con : End op | NA electri<br>attery Mana<br>www.mana<br>attion coatt<br>gh voltage<br>rear left up<br>jits): 1121<br>I take a hi<br>h the shoo<br>btional fun                 | 2020/150<br>pement System<br>aggement<br>of EV batter<br>battery LC<br>oper label a<br>2103B010<br>gh voltage<br>ot.<br>ction.               | kw<br>m<br>ry pack<br>attery pack<br>off for insula<br>offer vehicle<br>25A<br>battery LOT      | vci \$                                          | ng | *      |
|   | <ul> <li>Home</li> <li>Check</li> <li>[Ch</li> <li>This app</li> <li>[Ch</li> <li>[Ch</li> <li>[C</li></ul> | to cathode t<br>eek to catho<br>if unction chr<br>lication.<br>[ Condition ]<br>1. High volta<br>* Serial Exan<br>ress the [OK]<br>IK] button : P<br>FANCEL] butt           | KO<br>BA<br>S<br>ab isolation<br>de tab isola<br>ecks the hig<br>ecks the hig<br>button and<br>troceed with<br>con : End op                 | NA electri<br>attery Mana<br>/W Mar<br>ation coating<br>ation coating<br>gh voltage<br>rear left up<br>jits): 1121<br>I take a hi<br>h the shoo<br>stional fun | 2020/150<br>pement System<br>aggement<br>of EV batter<br>battery LC<br>oper label a<br>2103B010<br>gh voltage<br>ot.<br>ction.               | KW<br>m<br>ry pack<br>attery pack<br>DT for insula<br>after vehicle<br>25A<br>battery LOT       | VCI \$                                          | ng |        |

B-6. Attempt to scan the battery label barcode locating it within the scan window (E) and with the red line inside the scan window oriented so it is across the length of the barcode.

> Use a shop light to light the battery label area. **NOTE:** The vertical position of the battery label on the back of the battery varies by vehicle. Depending on position of the battery label try these 2 different ways to attempt to scan:

• When battery label is lower down on the back of the battery, and is visible from below. Try to scan from below like this:

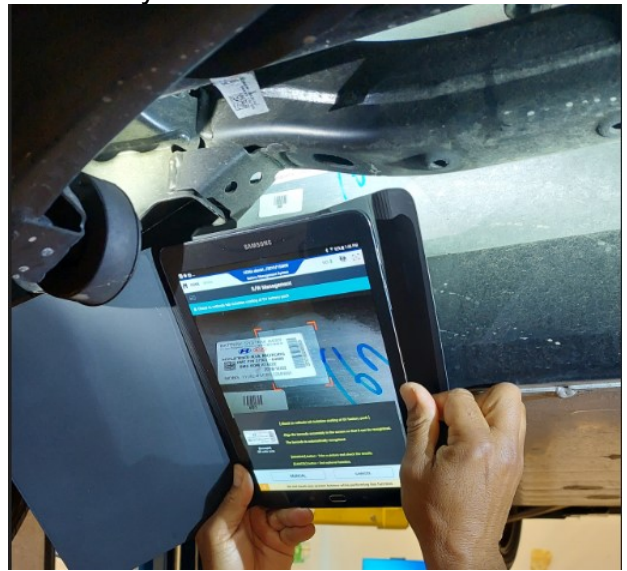

• When battery label is higher up on the back of the battery, it is difficult to view behind the rear cross member. Try scanning with the tablet in between the rear cross member and rear stabilizer bar like this:

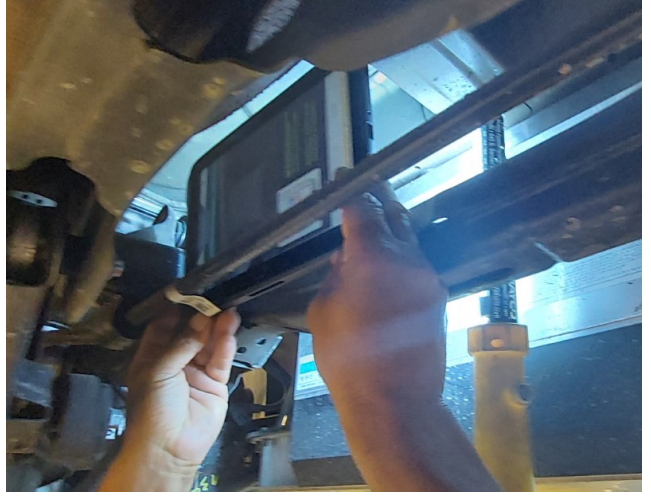

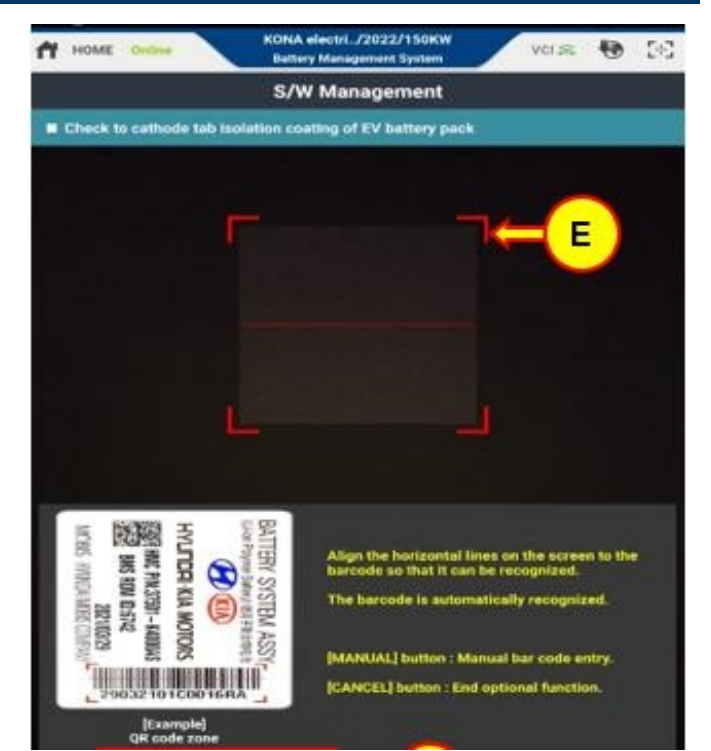

## KONA EV BATTERY INSPECTION, BMS SOFTWARE UPDATE, AND BATTERY REPLACEMENT (RECALL 200)

NOTE: It may prove impossible to achieve a successful scan of the barcode using some earlier level GDS tablets, with poor condition of the battery label, or with difficulty to access position of the label.

- If bar code recognition is not possible by the GDS scan attempt, press the Manual button (F).
- Enter the 15-digit battery serial number (S/N) located next to the barcode in to the GDS field (G) and select **OK**.

**NOTE:** If you are having difficulty reading the 15-digit S/N on the vehicle, use a phone to take a photo of the battery label and zoom in to view the S/N.

• Select **OK** to continue.

| S/W Management  Check to cathode tab isolation coating of EV battery pack                                                                   |
|----------------------------------------------------------------------------------------------------|
| Check to cathode tab isolation coating of EV battery pack                                                                                   |
|                                                                                                    |
|                                                                                                    |
|                                                                                                    |
|                                                                                                    |
| Align the horizontal lines on the screen to the barcode so that it can be recognized.                                                       |
| CANCEL] button : Manual bar code entry.     CANCEL] button : End optional function.      [Example]     QR code zone                         |
| Manual                                                                                                    |
| 🕂 HOME Online VCI 🛊 🔁 🖓                                                                                                    |
| S/W Management                                                                                                    |
| <ul> <li>Check to estimate the instation costing of EV battery mark 1</li> </ul>                                                            |
| Evneck to callode tab isolation coating of EV battery pack [     Manually anter the 15 divite of the biob voltage battery LOT serial number |
| [OK] button : Check result.                                                                                                    |
| [CANCEL] button : End optional function.                                                                                                    |
|                                                                                                    |
| G                                                                                                    |
|                                                                                                    |
|                                                                                                    |

ок

Cancel

B-7. The following result screen will display if by S/N check it is determined only a BMS Update may be required.

NOTE: This result will not require BSA replacement, only BMS Update needs to be performed for the Recall 200.

• Select OK to submit the result to HMA

 The following result screen will display if by S/N check it is determined to **Replace** BSA.

## **IMPORTANT for Warranty PA Approval:**

- The GDS result will be automatically submitted to Warranty PA so they will be able to verify whether or not a vehicle qualifies for Replace BSA.
- It is recommended as a backup record,
   Print the result screen to attach to the Repair Order, or save GDS screenshot on the tablet.
- Select OK to submit the result to HMA.

| Ħ             | HOME                                                                 | Online                                                                                               |                                                                              | Battery Ma                                                                                      | anagem                                           | ent System                                               |      | VCI \$ |                | 38  |
|---------------|----------------------------------------------------------------------|----------------------------------------------------------------------------------------------------|------------------------------------------------------------------------------|-------------------------------------------------------------------------------------------------|--------------------------------------------------|----------------------------------------------------------|------|--------|----------------|-----|
| 5             | ē                                                                    |                                                                                                    |                                                                              | S/W M                                                                                           | lanag                                            | gement                                                   |      |        |                |     |
|               | Check 1                                                              | to cathod                                                                                            | e tab isolat                                                                 | tion coatii                                                                                     | ng of E                                          | V battery                                                | pack |        |                |     |
|               |                                                                      |                                                                                                    |                                                                              |                                                                                                 |                                                  |                                                          |      |        |                |     |
|               |                                                                      |                                                                                                    |                                                                              |                                                                                                 |                                                  |                                                          |      |        |                |     |
|               | Chec<br>[BMS                                                         | k for BM<br>Update]                                                                                  | S module u                                                                   | ıpdates.                                                                                        |                                                  |                                                          |      |        |                |     |
|               | VIN:                                                                 | КМ8КЗЗ/                                                                                              | AG2LU0897                                                                    | 771                                                                                             |                                                  |                                                          |      |        |                |     |
|               | BCV                                                                  | Serial NO                                                                                            | . 0805200                                                                    | 800083                                                                                          | A/                                               |                                                          |      |        |                |     |
|               | DOA                                                                  | Senariao                                                                                             | 0005200                                                                      | 0000000                                                                                         | **                                               |                                                          |      |        |                |     |
|               | [PRI                                                                 | T] butto                                                                                             | n: Save Scr                                                                  | een and P                                                                                       | rinter.                                          |                                                          |      |        |                |     |
|               | [OK]                                                                 | button: E                                                                                            | nd optiona                                                                   | I function.                                                                                     |                                                  |                                                          |      |        |                |     |
|               |                                                                      |                                                                                                    |                                                                              |                                                                                                 |                                                  |                                                          |      |        |                |     |
|               |                                                                      |                                                                                                    |                                                                              |                                                                                                 |                                                  |                                                          |      |        |                |     |
|               |                                                                      |                                                                                                    |                                                                              |                                                                                                 |                                                  |                                                          |      |        |                |     |
|               |                                                                      |                                                                                                    |                                                                              |                                                                                                 |                                                  |                                                          |      |        |                |     |
|               |                                                                      |                                                                                                    |                                                                              |                                                                                                 |                                                  |                                                          |      |        |                |     |
|               |                                                                      |                                                                                                    |                                                                              |                                                                                                 |                                                  |                                                          |      |        |                |     |
|               |                                                                      |                                                                                                    |                                                                              |                                                                                                 |                                                  |                                                          |      |        |                |     |
|               |                                                                      |                                                                                                    |                                                                              |                                                                                                 |                                                  |                                                          |      |        |                |     |
|               |                                                                      |                                                                                                    |                                                                              |                                                                                                 |                                                  |                                                          |      |        |                |     |
|               |                                                                      |                                                                                                    |                                                                              |                                                                                                 |                                                  |                                                          |      |        |                |     |
|               |                                                                      |                                                                                                    |                                                                              |                                                                                                 |                                                  |                                                          |      |        |                |     |
|               |                                                                      |                                                                                                    | Print                                                                        |                                                                                                 |                                                  |                                                          | ок   |        |                |     |
|               |                                                                      |                                                                                                    |                                                                              |                                                                                                 |                                                  |                                                          |      |        |                |     |
|               |                                                                      |                                                                                                    |                                                                              | KONA elec                                                                                       | )<br>:tri/20                                     | 20/150KW                                                 |      |        |                |     |
| Ħ             | HOME                                                                 | Online                                                                                               |                                                                              | KONA elec<br>Battery Ma                                                                         | ctri/20<br>anagem                                | 020/150KW<br>ent System                                  |      | vci 🖇  | •              | 36  |
| <b>ት</b><br>፩ | номе                                                                 | Online                                                                                               |                                                                              | KONA elec<br>Battery Ma                                                                         | ctri/20<br>anagem<br>lanaç                       | 020/150KW<br>ent System<br>gement                        |      | VCI 🖇  | •              | 36  |
| ft<br>20      | HOME                                                                 | Online<br>o cathod                                                                                   | e tab isolat                                                                 | KONA elec<br>Battery Ma<br>S/W M<br>tion coatin                                                 | ctri/20<br>anagem<br>lanag<br>ng of E            | 020/150KW<br>ent System<br>gement<br>V battery           | pack | vci \$ | •              | 36  |
| <b>ft</b>     | HOME                                                                 | Online<br>o cathod                                                                                   | e tab isolat                                                                 | KONA elec<br>Battery Ma<br>S/W M<br>tion coatin                                                 | ctri/20<br>anagem<br>lanaç<br>ng of E            | 020/150KW<br>ent System<br>gement                        | pack | vci ≱  | •••            | 5-6 |
| <b>A</b>      | HOME<br>Check t                                                      | Online<br>o cathod<br>is a vehic                                                                     | e tab isolat<br>le that nee                                                  | KONA elec<br>Battery Ma<br>S/W M<br>tion coatin                                                 | etri/20<br>anagem<br>lanaç<br>ng of E<br>replac  | 020/150KW<br>ent System<br>gement<br>W battery<br>ement. | pack | VCI \$ | •              | 33  |
| <b>11</b>     | HOME<br>Check t<br>This<br>[Repl                                     | Online<br>o cathod<br>is a vehic<br>ace BSA]                                                         | e tab isolat<br>le that nee                                                  | KONA elec<br>Battery Ma<br>S/W M<br>tion coatin<br>ds a BSA                                     | anagem<br>lanag<br>ng of E<br>replac             | 020/150KW<br>ent System<br>gement<br>V battery<br>ement. | pack | VCI \$ | •              | 33  |
| <b>A</b>      | HOME<br>Check t<br>This<br>[Repl<br>VIN: 1                           | Online<br>o cathod<br>is a vehic<br>ace BSAJ<br>KKM8K23/                                             | e tab isolat<br>le that nee                                                  | KONA elec<br>Battery Ma<br>S/W M<br>tion coatia<br>ds a BSA                                     | ctri/20<br>anagem<br>lanag<br>ng of E<br>replac  | 220/150KW<br>ent System<br>gement<br>V battery<br>ement. | pack | VCI \$ | •              | 56  |
|               | HOME<br>Check t<br>This<br>[Repl<br>VIN: 1<br>BSA :                  | Online<br>o cathod<br>is a vehici<br>ace BSA]<br>KM8K23/<br>Serial NO                                | e tab isolat<br>le that nee<br>AG4LU0586                                     | KONA elec<br>Battery Mi<br>S/W M<br>tion coatii<br>ds a BSA                                     | etri/20<br>anagem<br>lanaç<br>ng of E<br>replac  | p20/150KW<br>ent System<br>gement<br>V battery<br>ement. | pack | VCI \$ |                | 3-3 |
| <b>A</b>      | HOME<br>Check t<br>This<br>[Repl<br>VIN: 1<br>BSA :                  | Online<br>o cathod<br>is a vehic<br>ace BSA]<br>KM8K23/<br>Serial NO                                 | e tab isolat<br>le that nee<br>AG4LU0586                                     | KONA elec<br>Battery Ma<br>S/W M<br>tion coatia<br>ds a BSA                                     | replac                                           | p20/150KW<br>ent System<br>gement<br>V battery<br>ement. | pack | VCI ¥  | 13             | 36  |
|               | Home<br>Check t<br>This<br>[Repl<br>VIN: 1<br>BSA :<br>[PRII]        | Online<br>o cathod<br>is a vehici<br>ace BSA]<br>KM8K23/<br>Serial NO                                | e tab isolat<br>le that nee<br>AG4LU0586<br>.:<br>n: Save Scr                | KONA elec<br>Battery Ma<br>S/W M<br>tion coatin<br>ds a BSA<br>537                              | replac                                           | gement<br>V battery<br>ement.                            | pack | VCI \$ |                | 36  |
|               | Home<br>Check t<br>This<br>[Repl<br>VIN: 1<br>BSA :<br>[PRIN<br>[OK] | Online<br>o cathod<br>is a vehici<br>ace BSAJ<br>KM8K23/<br>Serial NO<br>Serial NO<br>IT] button: Er | e tab isolat<br>le that nee<br>AG4LU0586<br>.:<br>n: Save Scr<br>nd optional | KONA elec<br>Battery Mr<br>S/W M<br>tion coatii<br>ds a BSA<br>537<br>een and P<br>I function.  | etri/20<br>anagem<br>lanaç<br>ng of E<br>replac  | p20/150KW<br>ent System<br>gement<br>V battery<br>ement. | pack | VCI \$ | •              | 8   |
|               | HOME<br>Check t<br>[Repl<br>VIN: 1<br>BSA :<br>[PRIN<br>[OK]         | Online<br>o cathod<br>is a vehici<br>ace BSA]<br>KM8K23/<br>Serial NO<br>Serial NO                   | e tab isolat<br>le that nee<br>AG4LU0586<br>.:<br>n: Save Scr<br>nd optional | KONA elec<br>Battery Mr<br>S/W M<br>tion coatin<br>ds a BSA<br>537<br>537                       | etri/2(<br>magem<br>lanagem<br>lanag<br>replac   | p20/150KW<br>ent System<br>gement<br>V battery<br>ement. | pack | VCI ¥  |                | 22  |
|               | HOME<br>Check t<br>This<br>[RepI<br>VIN:<br>BSA:<br>[PRIN<br>[OK]    | Online<br>o cathod<br>is a vehici<br>ace BSA]<br>KM8K23/<br>Serial NO<br>Serial NO<br>IT] buttor: Er | e tab isolat<br>le that nee<br>AG4LU0586<br>.:<br>n: Save Scr<br>nd optional | KONA elec<br>Battery Mi<br>S/W M<br>tion coatil<br>ds a BSA<br>537<br>een and P<br>I function.  | replac                                           | gement<br>V battery<br>ement.                            | pack | vci \$ | •••            | 25  |
|               | HOME<br>This<br>(Repl<br>VIN: I<br>BSA<br>(PRIN<br>[OK]              | Online<br>o cathod<br>is a vehic<br>ace BSA]<br>KM8K23/<br>Serial NO<br>Serial NO<br>HT] button: El  | e tab isolat<br>le that nee<br>AG4LU0586<br>.:<br>n: Save Scr<br>nd optional | KONA elec<br>Battery M:<br>S/W M<br>tion coatin<br>ds a BSA<br>337<br>een and P<br>I function.  | lanaçem<br>ng of E<br>replac                     | p20/150KW<br>ent System<br>gement<br>V battery<br>ement. | pack | vci \$ |                | 25  |
|               | HOME<br>This<br>[Rep]<br>VIN:<br>BSA :<br>[PRIM<br>[OK]              | Online<br>o cathod<br>is a vehic<br>ace BSA]<br>KM8K23/<br>Serial NO<br>Serial NO                    | e tab isolat<br>le that nee<br>AG4LU0584<br>.:<br>n: Save Scr<br>nd optional | KONA elec<br>Battery Mi<br>S/W M<br>tion coatin<br>ds a BSA<br>537<br>eeen and P<br>I function. | stri/2d<br>anagem<br>lanag<br>mg of E<br>replac  | gement<br>V battery<br>ement.                            | pack | VCI ¥  | ¢ <del>j</del> | 56  |
|               | HOME<br>This<br>[Rep]<br>VIN:<br>BSA :<br>[PRII<br>[OK]              | o cathod<br>o cathod<br>ace BSA]<br>KM8K23/<br>Serial NO<br>IT] buttor<br>button: Er                 | e tab isolat<br>le that nee<br>AG4LU0586<br>.:<br>n: Save Scr<br>nd optional | KONA elec<br>Battery Mi<br>S/W M<br>tion coatif<br>ds a BSA<br>537<br>een and P<br>I function.  | rtri./22<br>anagem<br>lanaç<br>ng of E<br>replac | gement<br>V battery<br>ement.                            | pack | vci \$ |                | 56  |
|               | HOME<br>This<br>[Repi<br>VIN: I<br>BSA :<br>[PRIN<br>[OK]            | Online<br>o cathod<br>is a vehic<br>ace BSA]<br>KM8K23/<br>Serial NO<br>Serial NO                    | e tab isolat<br>le that nee<br>AG4LU0586<br>.:<br>n: Save Scr<br>nd optional | KONA elec<br>Battery Mr<br>S/W M<br>tion coatin<br>ds a BSA<br>537<br>een and P<br>I function.  | rtri./22<br>anagem<br>lanag<br>ng of E<br>replac | ement.                                                   | pack | vci \$ |                | 25  |
|               | HOME<br>This<br>[Repl<br>VIN:<br>BSA :<br>[PRIN<br>[OK]              | o cathod<br>is a vehic<br>ace BSA]<br>KM8K23/<br>Serial NO                                           | e tab isolat<br>le that nee<br>AG4LU058d<br>.:<br>n: Save Scr<br>nd optional | KONA elec<br>Battery Mi<br>S/W M<br>tion coatin<br>ds a BSA<br>537<br>eeen and P<br>I function. | replac                                           | p20/150KW<br>ent System<br>gement<br>V battery<br>ement. | pack | vci \$ | 6              | 56  |
|               | HOME<br>This<br>[Rep]<br>VIN:<br>BSA :<br>[PRIII<br>[OK]             | o cathod<br>is a vehici<br>ace BSA]<br>KM8K23/<br>Serial NO<br>IT] buttor<br>button: El              | e tab isolat<br>le that nee<br>AG4LU0586<br>.:<br>n: Save Scr<br>nd optional | KONA elec<br>Battery Mi<br>S/W M<br>tion coatif<br>ds a BSA<br>537<br>een and P<br>I function.  | rtri./22<br>anagem<br>lanaç<br>ng of E<br>replac | gement<br>V battery<br>ement.                            | pack | VCI ¥  |                | 56  |
|               | HOME<br>This<br>[Repi<br>VIN: 1<br>BSA :<br>[PRIN<br>[OK]            | o cathod<br>is a vehic<br>ace BSA]<br>KM8K23/<br>Serial NO<br>IT] button<br>button: El               | e tab isolat<br>le that nee<br>AG4LU0586<br>.:<br>n: Save Scr<br>nd optional | KONA elec<br>Battery Mr<br>S/W M<br>ds a BSA<br>537<br>een and P<br>I function.                 | stri/2(<br>anagem<br>lanag<br>ng of E<br>replac  | ement.                                                   | pack | vci \$ |                | 25  |
|               | HOME<br>This<br>[Repl<br>VIN:<br>BSA:<br>[PRIM<br>[OK]]              | o cathod<br>is a vehic<br>ace BSA]<br>KM8K23/<br>Serial NO<br>IT] buttor<br>button: Ef               | e tab isolat<br>le that nee<br>AG4LU0584<br>.:<br>n: Save Scr<br>nd optional | KONA elec<br>Battery Ma<br>S/W M<br>tion coatia<br>ds a BSA<br>537<br>eeen and P<br>I function. | replac                                           | p20/150KW<br>ent System<br>gement<br>V battery<br>ement. | pack | vci \$ |                | 56  |
|               | HOME<br>This<br>[Rep]<br>VIN:<br>BSA :<br>[PRIII<br>[OK]             | Online<br>o cathod<br>ace BSAJ<br>KM8K23/<br>Serial NO<br>IT] buttor<br>button: El                   | e tab isolat<br>le that nee<br>AG4LU0586<br>.:<br>n: Save Scr<br>nd optional | KONA elec<br>Battery Ma<br>S/W M<br>tion coatia<br>ds a BSA<br>537<br>een and P<br>I function.  | rrinter.                                         | ement.                                                   | pack | vci \$ |                | 56  |

## KONA EV BATTERY INSPECTION, BMS SOFTWARE UPDATE, AND BATTERY REPLACEMENT (RECALL 200)

## C. BATTERY SYSTEM ASSEMBLY (BSA) REPLACEMENT:

- Refer to TSB 21-EE-002H-1 for the complete instructions for EV Battery Approval, Handling, and Replacement Procedures.
- Battery System Assembly (BSA) can only be ordered and replaced once Warranty PA approval has been secured.

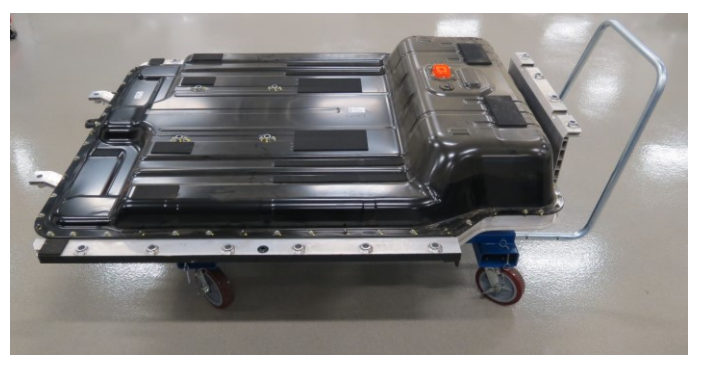

## D. GDS AUTO MODE BMS UPDATE PROCEDURE:

| System | Event # | Description                                                   |
|--------|---------|---------------------------------------------------------------|
| BMS    | 707     | OS EV High Voltage Battery Update or Replacement (2nd Recall) |

D-1. Select ECU Upgrade on the initial screen after ensuring the correct vehicle and VIN information.

| ٩    |                                     |
|------|-------------------------------------|
|      |                                     |
| _    | _                                   |
|      |                                     |
|      |                                     |
|      |                                     |
|      |                                     |
|      |                                     |
| 2021 | 150KW                               |
| 2020 |                                     |
| 2019 |                                     |
| 2018 |                                     |
|      |                                     |
|      |                                     |
|      |                                     |
|      | <b>2021</b><br>2020<br>2019<br>2018 |

| HOME Online          | KON           | A electri/2020/150K | w       | vci 🗱 😽 🔛 |
|----------------------|---------------|---------------------|---------|-----------|
|                      |               | ECU Upgrade         |         | P   P     |
| 📾 KONA electric(0    | SEV) > 2020 > | 150KW               |         |           |
| System               |               |                     |         |           |
| < MARKET             |               |                     |         | >         |
| ROM ID               |               |                     |         |           |
| Currently in Vehicle |               |                     |         | ID Check  |
| Latest Update        |               |                     |         |           |
| Event Group          |               |                     |         |           |
|                      |               |                     |         |           |
|                      | Previous      |                     | Upgrade |           |

- D-2. Select Auto Mode.
- D-3. Select the BMS system.
- D-4. Select ID check.
- D-5. The GDS will read the current ROM ID in vehicle and check for the newest upgrade event.

## KONA EV BATTERY INSPECTION, BMS SOFTWARE UPDATE, AND BATTERY REPLACEMENT (RECALL 200)

- <u>NOTE</u>: The following screen will appear had the BMS Update already been applied. BMS Upgrade is not required so do not include a claim for BMS Upgrade.
- Skip to step E to adjust the AVN setting Max Charge % back to 100%
- If the BMS Upgrade event is required, GDS will read the current ROM ID in vehicle and display the latest upgrade event.

- D-6. Select the upgrade event, "707.OS EV High Voltage Battery Update or Replacement (2nd Recall)".
- D-7. The vehicle battery voltage is checked to make sure it is at least 12 volts to assure reliable upgrade results. Click OK if the results indicate voltage is ok.

# NOTICE

If battery voltage is below 12 voltages as below, click BACK and then operate the vehicle in Ready mode for a few minutes to assure an adequate battery charge state for reliable upgrade results.

- D-8. Upgrade (1/2) will begin and progress until 100% is reached.
- D-9. Upgrade (2/2) will begin and progress until 100% is reached.

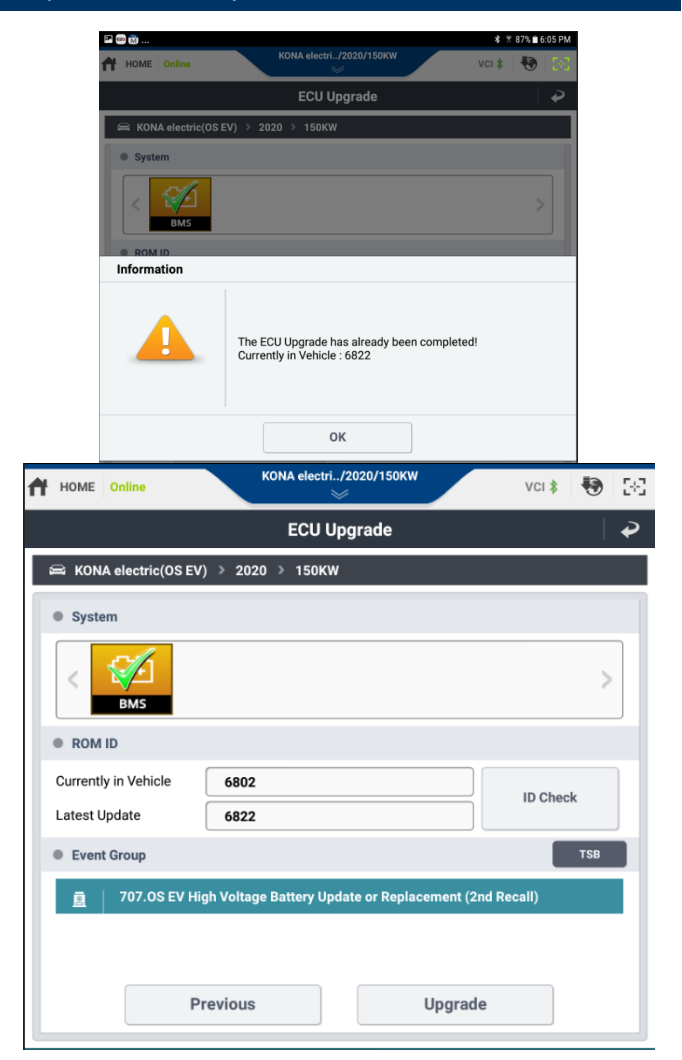

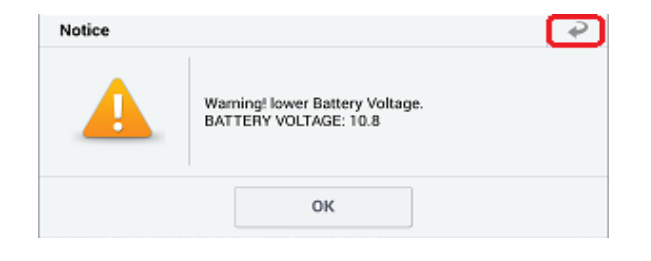

### KONA EV BATTERY INSPECTION, BMS SOFTWARE UPDATE, AND BATTERY REPLACEMENT (RECALL 200)

- D-10. Turn the ignition key off for 10 seconds, place it back in the key on position and then tab OK to continue according to information displayed on the screen.
- D.11 Select OK on the final screen which indicates upgrade is complete.
- D-12. Check if any incidental Diagnostic Trouble Codes (DTC) have been created by the upgrade and clear the DTC(s) present.

Set the vehicle in Ready mode to confirm proper operation of the vehicle.

E. Adjust the AVN system Max Charge % settings for both DC Charger and AC Charger back to 100% in the Energy Information screen.

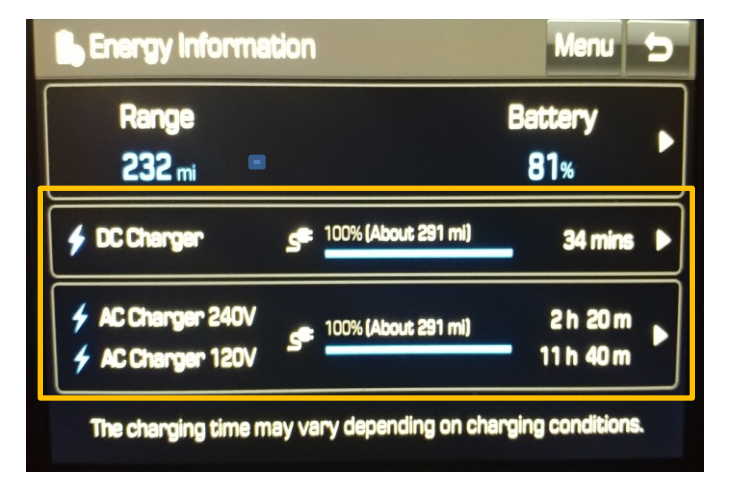

F. Refer to TSB 21-EE-003H for the procedure to prepare and arrange for battery core pickup.

## **ROM ID Information Table:**

| BMS P/NO      | ROM ID   |      |  |
|---------------|----------|------|--|
|               | PREVIOUS | NEW  |  |
|               | 5300     |      |  |
|               | 5400     |      |  |
|               | 5500     |      |  |
|               | 5700     |      |  |
|               | 5800     |      |  |
|               | 5900     |      |  |
|               | 6000     |      |  |
| 375A0-K4050   | 6020     | 6820 |  |
|               | 6040     |      |  |
|               | 6050     |      |  |
|               | 6060     |      |  |
|               | 6070     |      |  |
|               | 6080     |      |  |
|               | 6090     |      |  |
|               | 6100     |      |  |
|               | 5302     |      |  |
|               | 5402     |      |  |
|               | 5502     |      |  |
|               | 5702     |      |  |
|               | 5802     |      |  |
|               | 5902     |      |  |
|               | 6002     |      |  |
| 375A0-K4000   | 6022     | 6822 |  |
|               | 6042     |      |  |
|               | 6052     |      |  |
|               | 6062     |      |  |
|               | 6072     |      |  |
|               | 6082     |      |  |
|               | 6092     |      |  |
|               | 6102     |      |  |
|               | 5304     |      |  |
| F             | 5404     |      |  |
| 275 40 1/4450 | 5504     | 6804 |  |
| 31 3AU-K445U  | 5704     | 0824 |  |
| Ē             | 5804     |      |  |
|               | 5904     |      |  |

| 375A0-K4450   | 6004 |      |
|---------------|------|------|
|               | 6024 |      |
|               | 6044 |      |
|               | 6054 |      |
|               | 6064 | 6824 |
|               | 6074 | 0824 |
|               | 6084 |      |
|               | 6094 |      |
|               | 6104 |      |
|               | 5306 |      |
|               | 5406 |      |
|               | 5506 |      |
|               | 5706 |      |
|               | 5806 |      |
|               | 5906 |      |
|               | 6006 |      |
|               | 6026 |      |
| 375A0-K4400   | 6046 | 6826 |
|               | 6056 |      |
|               | 6066 |      |
|               | 6076 |      |
|               | 6086 |      |
|               | 6096 |      |
|               | 6106 |      |
|               | 6200 |      |
|               | 6220 |      |
|               | 6240 |      |
|               | 6540 |      |
|               | 6550 |      |
| 275 40 1/4054 | 6560 | 6820 |
| 375AU-K4051   | 6570 | 6820 |
|               | 6580 |      |
|               | 6590 |      |
|               | 6600 |      |
|               | 6202 |      |
|               | 6222 |      |
|               | 6242 |      |
| 375A0-K4001   | 6542 | 6822 |
|               | 6552 |      |

| SUBJECT:     | KONA EV BATTERY INSPECTION, BMS SOFTWARE UPDATE, AND<br>BATTERY REPLACEMENT (RECALL 200) |      |  |
|--------------|------------------------------------------------------------------------------------------|------|--|
|              | 6562                                                                                     |      |  |
| 375A0-K4001  | 6572                                                                                     |      |  |
|              | 6582                                                                                     | 6822 |  |
|              | 6592                                                                                     |      |  |
|              | 6602                                                                                     |      |  |
|              | 6204                                                                                     |      |  |
|              | 6224                                                                                     |      |  |
|              | 6244                                                                                     |      |  |
|              | 6524                                                                                     |      |  |
|              | 6544                                                                                     |      |  |
| 375A0-K4451  | 6554                                                                                     | 6824 |  |
|              | 6564                                                                                     |      |  |
|              | 6574                                                                                     |      |  |
|              | 6584                                                                                     |      |  |
|              | 6594                                                                                     |      |  |
|              | 6604                                                                                     |      |  |
|              | 6206                                                                                     |      |  |
|              | 6226                                                                                     |      |  |
|              | 6246                                                                                     |      |  |
|              | 6526                                                                                     |      |  |
|              | 6546                                                                                     |      |  |
| 375A0-K4401  | 6556                                                                                     | 6826 |  |
|              | 6566                                                                                     |      |  |
|              | 6576                                                                                     |      |  |
|              | 6586                                                                                     |      |  |
|              | 6596                                                                                     |      |  |
|              | 6606                                                                                     |      |  |
|              | 6400                                                                                     |      |  |
|              | 6500                                                                                     |      |  |
|              | 6700                                                                                     |      |  |
|              | 6730                                                                                     |      |  |
| 37540-14/052 | 6740                                                                                     | 6820 |  |
| 575AU-IN405Z | 6770                                                                                     | 0020 |  |
|              | 6780                                                                                     |      |  |
|              | 6790                                                                                     |      |  |
|              | 6800                                                                                     |      |  |
|              | 6900                                                                                     |      |  |

|              | BATTERY REPLACEN | 1ENT (RECALL 200) |  |
|--------------|------------------|-------------------|--|
|              | 6402             |                   |  |
| 375A0-K4002  | 6502             |                   |  |
|              | 6702             |                   |  |
|              | 6732             |                   |  |
|              | 6742             | 6822              |  |
|              | 6772             | 6822              |  |
|              | 6782             |                   |  |
|              | 6792             |                   |  |
|              | 6802             |                   |  |
|              | 6902             |                   |  |
|              | 6504             |                   |  |
|              | 6734             |                   |  |
|              | 6744             |                   |  |
| 27540 14452  | 6774             | 6824              |  |
| 373AU-R443Z  | 6784             | 0024              |  |
|              | 6794             |                   |  |
|              | 6804             |                   |  |
|              | 6904             |                   |  |
|              | 6506             |                   |  |
|              | 6736             |                   |  |
|              | 6746             |                   |  |
| 37540-K1102  | 6776             | 6826              |  |
| 37370-114402 | 6786             | 0020              |  |
|              | 6796             |                   |  |
|              | 6806             |                   |  |
|              | 6906             |                   |  |
|              | 6960             |                   |  |
| 375A0-K4053  | 6980             | 7040              |  |
|              | 7020             |                   |  |
|              | 6962             |                   |  |
| 375A0-K4003  | 6982             | 7042              |  |
|              | 7022             |                   |  |
|              | 6964             |                   |  |
| 375A0-K4453  | 6984             | 7044              |  |
|              | 7024             |                   |  |
| 375A0-K4403  | 6966             | 7046              |  |

KONA EV BATTERY INSPECTION, BMS SOFTWARE UPDATE, AND

SUBJECT:

F. MANUAL UPGRADE PROCEDURE USING GDS-MOBILE

## NOTICE

- The manual upgrade should only be performed if the automatic upgrade fails.
- If automatic upgrade fails, turn the ignition key off for about 10 seconds, then place it back to the on position to reset the control unit before performing manual upgrade.
- G-1. Within the upgrade screen, select Manual Mode, then select upgrade event.

| HOME Online        | KONA electr        | i/2021/150  | жж           | VCI 🖇     |         |
|--------------------|--------------------|-------------|--------------|-----------|---------|
|                    | ECU I              | Jpgrade     |              |           |         |
| ➡ KONA electric(OS | EV) > 2021 > 1     | 150KW       |              |           |         |
| System             |                    |             |              |           |         |
| ABS/ESP            | BMS                |             |              |           | >       |
| Event Group        |                    |             |              |           | TSB     |
| 996.OS EV I        | High Voltage Batte | ery Update  | or Replaceme | ent (2nd  | A state |
| OS EV BMS 375A     | 0-К4050            |             |              |           |         |
| OS EV BMS 375A     | D-K4000            |             |              |           |         |
| OS EV BMS 375A     | D-K4450            |             |              |           |         |
| OS EV BMS 375A     | D-K4400            |             |              |           |         |
| OS EV BMS 375A     | D-K4051            |             |              |           |         |
| OS EV BMS 375A     | D-K4001            |             |              |           |         |
| OS EV BMS 375A     | D-K4451            |             |              |           |         |
| OS EV BMS 375A     | D-K4401            |             |              |           |         |
| Latest Update      | 6820               |             |              |           |         |
| Pr                 | evious             |             | Upgrade      |           |         |
| Inform             | nation             |             |              |           |         |
| Do not touc        | h any system bu    | ttons while | e performing | this func | tion.   |
|                    | 1                  | 0           | <            |           |         |

G-2. It is important to select the correct BMS part number with reference to the above ROM ID Information Table and select OK.

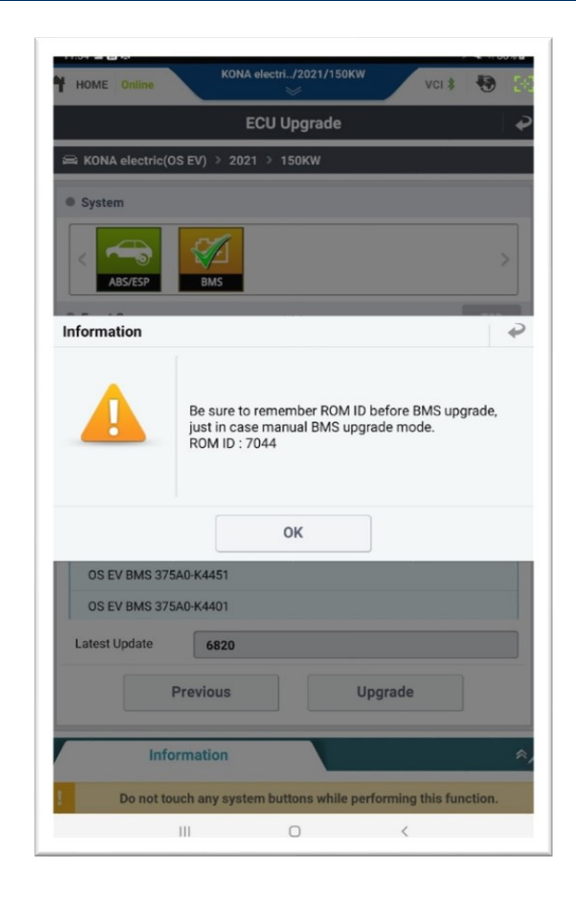

G-3. Enter the password from the table below, then touch OK.

# 707.OS EV High Voltage Battery Update or Replacement (2nd Recall)

| MENU                  | PASSWORD |
|-----------------------|----------|
| OS EV BMS 375A0-K4050 | 4050     |
| OS EV BMS 375A0-K4000 | 4000     |
| OS EV BMS 375A0-K4450 | 4450     |
| OS EV BMS 375A0-K4400 | 4400     |
| OS EV BMS 375A0-K4051 | 4051     |
| OS EV BMS 375A0-K4001 | 4001     |
| OS EV BMS 375A0-K4451 | 4451     |
| OS EV BMS 375A0-K4401 | 4401     |
| OS EV BMS 375A0-K4052 | 4052     |
| OS EV BMS 375A0-K4002 | 4002     |
| OS EV BMS 375A0-K4452 | 4452     |
| OS EV BMS 375A0-K4402 | 4402     |
| OS EV BMS 375A0-K4053 | 4054     |
| OS EV BMS 375A0-K4003 | 4004     |
| OS EV BMS 375A0-K4453 | 4454     |
| OS EV BMS 375A0-K4403 | 4404     |

G-4. The remaining steps are identical to the steps located in the Automatic Upgrade Procedure